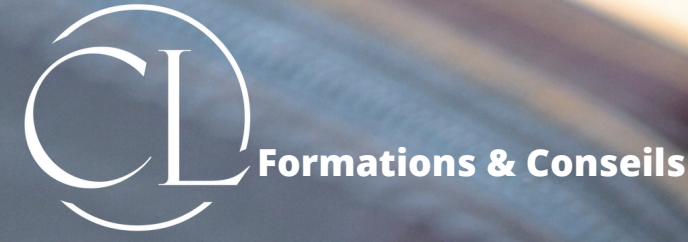

# L'identité numérique

Mon Compte Formation renforce sa sécurité de manière simple avec l'identité Numérique La Poste

RAN

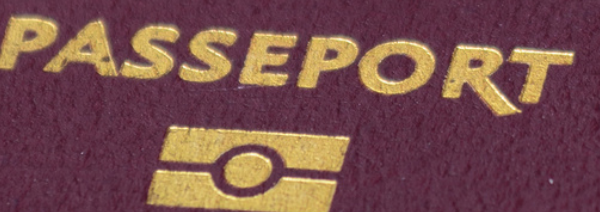

"Se former, c'est préparer son avenir"

## CRÉER VOTRE IDENTITÉ NUMÉRIQUE

#### La clé qui sécurise et simplifie vos démarches en ligne.

L'Identité Numérique est à la fois votre preuve d'identité et votre moyen de connexion universel. A compter du 25 octobre 2022, celle-ci est obligatoire pour s'incrire à une formation sur le compte personnel de formation.

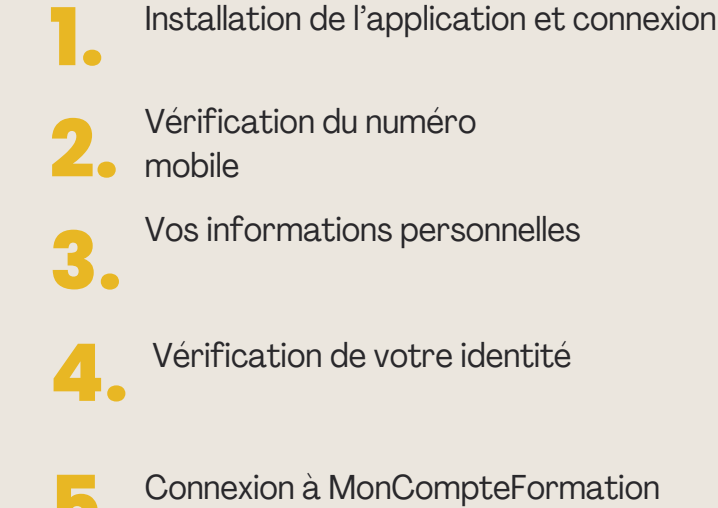

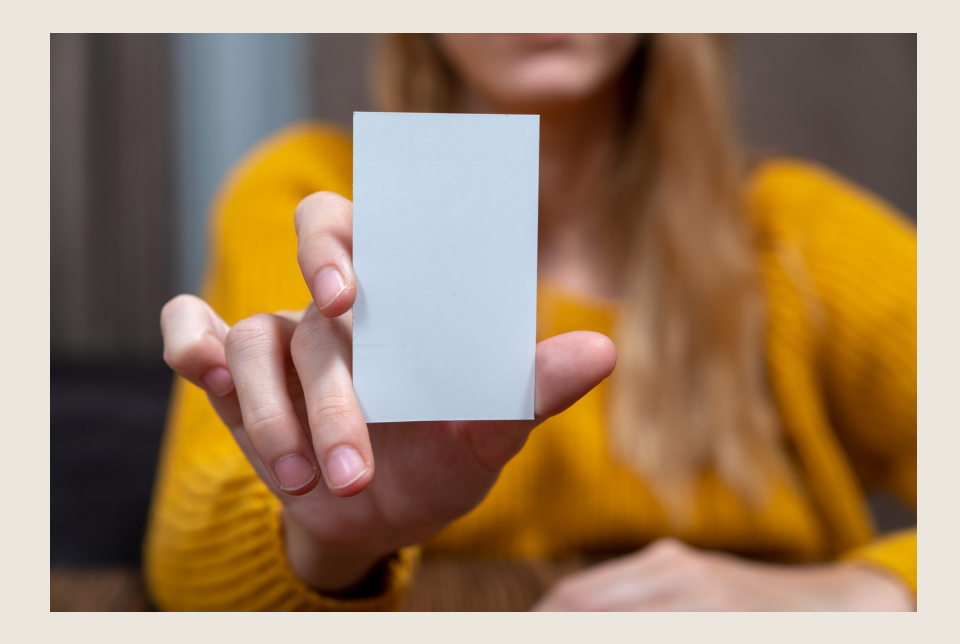

#### Étape 1: Installation de l'application et connexion

Pour commencer, rendez-vous sur votre store d'applications habituel (Android ou Apple) et téléchargez l'application mobile sur votre smartphone. Ou **scannez le QR code** 

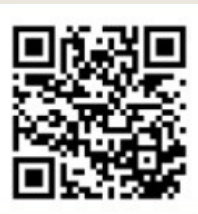

Une fois sur l'application, renseignez votre e-mail :

• Si vous ne disposez pas d'un compte La Poste, cliquez tout en bas de l'écran sur "**Créer un compte**".

• Si vous disposez déjà d'un compte La Poste, renseignez votre **e**mail et votre mot de passe.

| 09:42 o E ▲ • • • • • • • • • • • • • • • • • •                                                                 |  |  |  |  |  |
|----------------------------------------------------------------------------------------------------|--|--|--|--|--|
| Connectez-vous à L'Identité<br>Numérique avec votre Compte La<br>poste<br>Renseignez votre identifiant La Poste |  |  |  |  |  |
| Adresse e-mail                                                                                                  |  |  |  |  |  |
| Mot de passe 🛷                                                                                                  |  |  |  |  |  |
| Mot de passe oublié ?                                                                                           |  |  |  |  |  |
|                                                                                                    |  |  |  |  |  |
| Se connecter                                                                                                    |  |  |  |  |  |
| Pas encore de compte ? Créer un compte                                                                          |  |  |  |  |  |
|                                                                                                    |  |  |  |  |  |

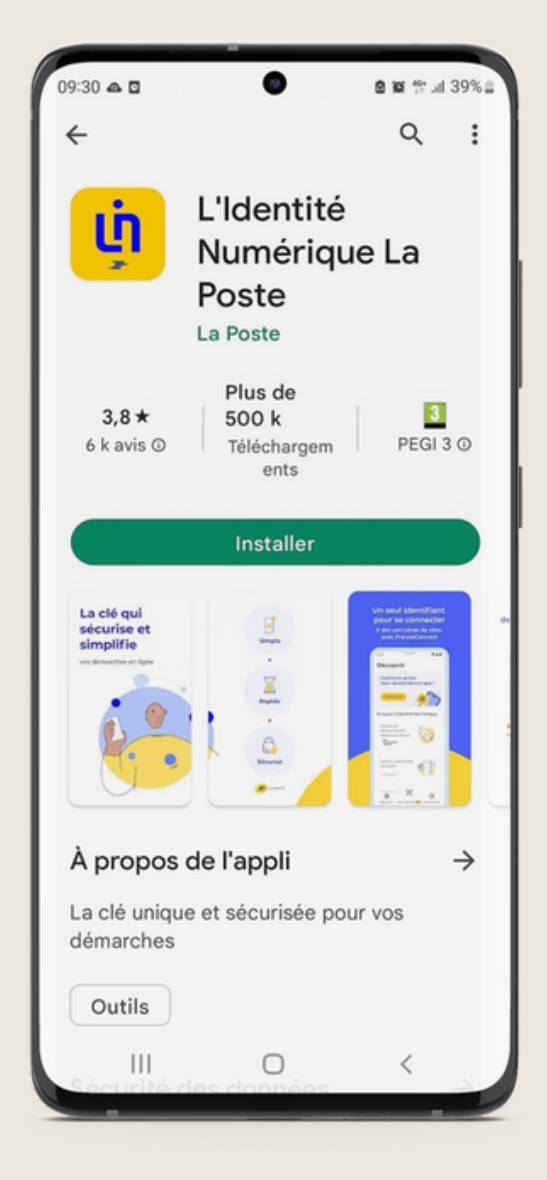

#### Étape 2 : Vérification numéro mobile

La première étape consiste à vérifier votre numéro de mobile :

- · Saisissez l'indicatif de votre pays de résidence ainsi que votre numéro de mobile
- Indiquez le code à 4 caractères alphanumériques reçu par SMS le code

| 📲 La Poste 🗢                                      | 1:20 PM           | \$ 100%                     | 1:20 PM                                    | * 100% 🖛  | ••III La Poste 🗢 | 1:20 PM                                                                                  | \$ 100%                  |  |
|---------------------------------------------------|-------------------|-----------------------------|--------------------------------------------|-----------|------------------|------------------------------------------------------------------------------------------|--------------------------|--|
|                                                   |                   | Vor<br>Numéro de<br>() + 33 | Votre numéro de mobile<br>Numéro de mobile |           |                  | Code de vérification<br>Entrez le code que nous avons envoyé par<br>SMS au 0612 34 56 78 |                          |  |
| 1 Vér<br>mo                                       | rification du nur | néro de                     |                                            |           |                  |                                                                                          |                          |  |
| Votre numéro de mobile<br>pour s'assurer que yous |                   | vérifié<br>ètes bien le     |                                            |           |                  |                                                                                          |                          |  |
| prop                                              | priétaire.        | 1                           | 2<br>^BC                                   | 3<br>DEF  | 1                | 2<br>^***                                                                                | 3<br>DEF                 |  |
|                                                   |                   | 4<br><sub>GHI</sub>         | 5<br>JKL                                   | 6<br>MNO  | 4                | 5                                                                                        | 6<br>MNO                 |  |
|                                                   | Continuer         | 7<br>Pors                   | 8                                          | 9<br>wxyz | 7<br>PORS        | 8<br>TUV                                                                                 | 9<br>wxyz                |  |
|                                                   |                   | + * #                       | 0                                          |           | + * #            | 0                                                                                        | $\langle \times \rangle$ |  |

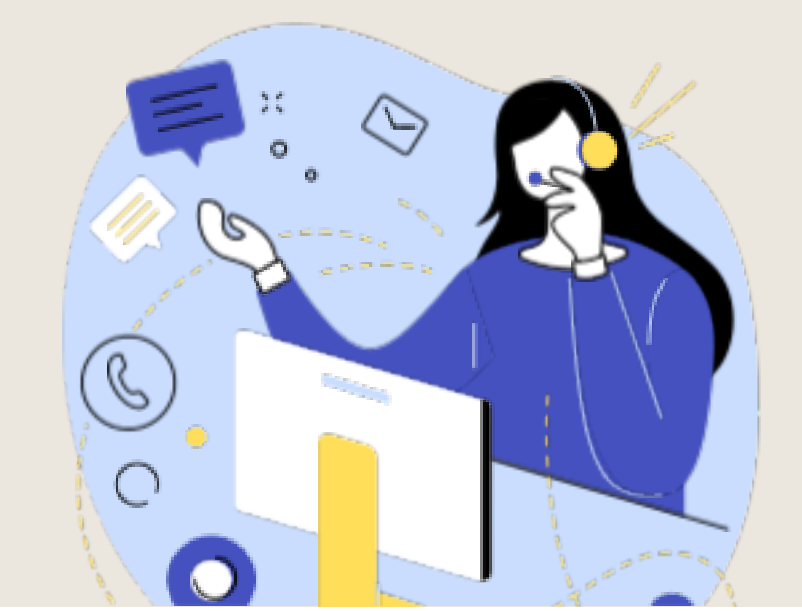

### Étape 3 : Vos informations personelles

- Sélectionnez le type de pièce d'identité avec laquelle vous souhaitez créer votre Identité Numérique.
- Remplissez le formulaire avec vos données personnelles ainsi que les informations liées à votre pièce d'identité.
- Confirmez l'exactitude de vos informations personnelles. Ce même document sera à présenter lors de l'étape de vérification de votre identité ! Assurez-vous de la conformité de vos informations, **elles ne pourront pas être modifiées**

#### ultérieurement.

|                                                                                 | 9:41 .11 🤉 🖿                             |
|---------------------------------------------------------------------------------|------------------------------------------|
|                                                                                 |                                          |
|                                                                                 |                                          |
| 16:16 7 .11 5G D                                                                | Confirmation de vos informations         |
|                                                                                 |                                          |
| Saisissez les informations de                                                   | Assurez-vous de la conformité de vos     |
| votre pièce d'identité                                                          | informations, elles ne pourront pas être |
|                                                                                 | modifiees ulterieurement.                |
| Pièce d'identité                                                                |                                          |
| Diàce d'identité                                                                | Sexe                                     |
| Saisissez les informations de la pièce d'identité.                              | Homme                                    |
| UNV UNV                                                                         | Prénom(s)                                |
| Homme Femme                                                                     | Jean-Louis, Léo, Martin                  |
| Carte d'identité >                                                              | Jean-Michel, Jean-Luc                    |
|                                                                                 | Nom de naissance                         |
| Prénom(s)                                                                       | Dupont                                   |
| Passeport >     Tous vos prénoms doivent être indiqués.                         | Date de naissance                        |
|                                                                                 | 01/01/1980                               |
| Nom de paissance                                                                | Nationalité                              |
| De 5 ans minimum                                                                | Française                                |
|                                                                                 | Date d'émission                          |
| Nom d'usage (facultatif)                                                        | 01/01/1980                               |
| Si votre nom d'usage diffère de votre nom de naissance,<br>veuillez le préciser | Date d'expiration                        |
| ② Vérifier la validité de mes documents                                         | 01/01/2024                               |
|                                                                                 | Lieu de naissance                        |
| Date de naissance                                                               | Saint-Rémi les Cheuvreuses -             |
|                                                                                 | 69001 / France                           |
| Nationalité >                                                                   | 4 derniers caractères de la pièce        |
|                                                                                 | 1234                                     |
|                                                                                 |                                          |

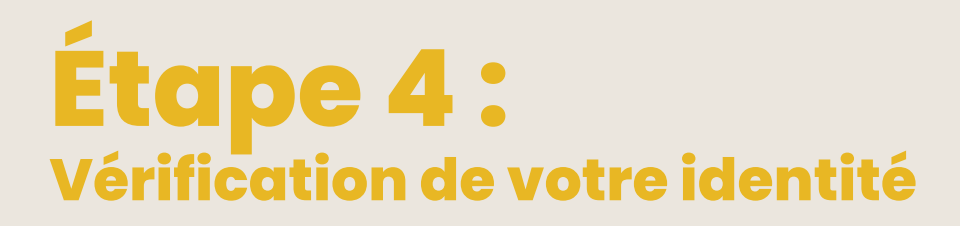

La vérification de votre identité en ligne s'effectue via une lettre recommandée électronique.

Vous allez recevoir un e-mail de la part de AR24 :

Cliquez sur "Lire mon courrier" pour débuter la vérification.

Cliquer sur "Confirmer mon identité" pour commencer l'identification visuelle. Prenez connaissance des différentes étapes et cliquez sur « Commencer » Vous pourrez alors sélectionner la pièce d'identité que vous avez déjà utilisée

Mode de vérification éctionnez le mode de vérificati qui vous convient

de la part de AR24 et

En face à face Faites vérifier vot bureau de poste o avec un facteur.

· Pays et Outre-mer éligi

précédemment.

|                                                                                                    | AR24                                                                                                    |
|----------------------------------------------------------------------------------------------------|----------------------------------------------------------------------------------------------------|
|                                                                                                    | Vous avez reçu un courrier recommandé<br>électronique                                                                                                    |
| AR24                                                                                                    | Afin de pouvoir connaître l'identité de votre expéditeur ainsi que le contenu de votre courrier, nous<br>devons vérifier votre identité.                                                                                                    |
| Rappel : Vous avez reçu un<br>courrier recommandé<br>électronique                                                                                                    | Courrier n°9394395 destiné à :<br>COLINE<br>Confirmer mon identité<br>Je ne suis pas cette personne                                                                                                    |
| Bonjour,                                                                                                    |                                                                                                    |
| Un de vos contacts vous a fait parvenir une lettre recommandée<br>électronique (LRE).                                                                                                    | AR24                                                                                                    |
| Pour vous simplifier les démarches, il a utilisé le service AR24 (marque de<br>Docaposte) dont les courriers recommandés certifiés sont envoyés et<br>consultables par e-mail.                                                                                                    | Confirmez votre identité en vidéo                                                                                                    |
| Voir mon courrier<br>Qui est AR24?                                                                                                    |                                                                                                    |
| AR24 est un prestataire de lettres recommandées électroniques reconnu<br>par l'état français. A ce titre le service est présent dans <u>le catalogue des</u><br>solutions qualifiées par l'Agence Nationale de la Sécurité des Systèmes<br>d'Information (ANSSI) ainsi que sur <u>la liste de confiance de la commission</u><br>européenne. | Dage 1 (Provinces) 3 driftes à vois Rudis.     Dage 2 (Provinces) 3 driftes à vois Rudis.       Vince dans pais en appendix de parties une approve<br>entre la 1 drifte si a l'appendix et protecter contri d'à lait     Dage 2 (Provinces) 4 drifte à vois Rudis à l'attage 1<br>drifte à vois Rudis et l'appendix et protecter contri d'à lait       Vince dans pais en appendix de parties et protecter contri d'à lait     Madeire pais de muse mune de entre prises d'aventis |
| Art24 est une marque de Ducaposte, iniale du groupe La Poste.                                                                                                    | AR24                                                                                                    |
| Pourquoi est-ce anonyme ?<br>Comme pour un courrier recommandé papier, cette notification est anonyme                                                                                                    | Etape 1 ser 2 : Apost pièce d'identité<br>Sélectionnez votre pièce d'identité                                                                                                    |
| et l'identité de votre expéditeur ne vous sera révélée qu'une fois l'identité du<br>destinataire (vous) confirmée.                                                                                                    | Curte Nacionale d'Identite ++                                                                                                    |
|                                                                                                    | Page avec photo                                                                                                    |
|                                                                                                    | Titrie do sejour                                                                                                    |

Prenez (ou chargez) une photographie de votre pièce d'identité en suivant les indications données selon la pièce d'identité

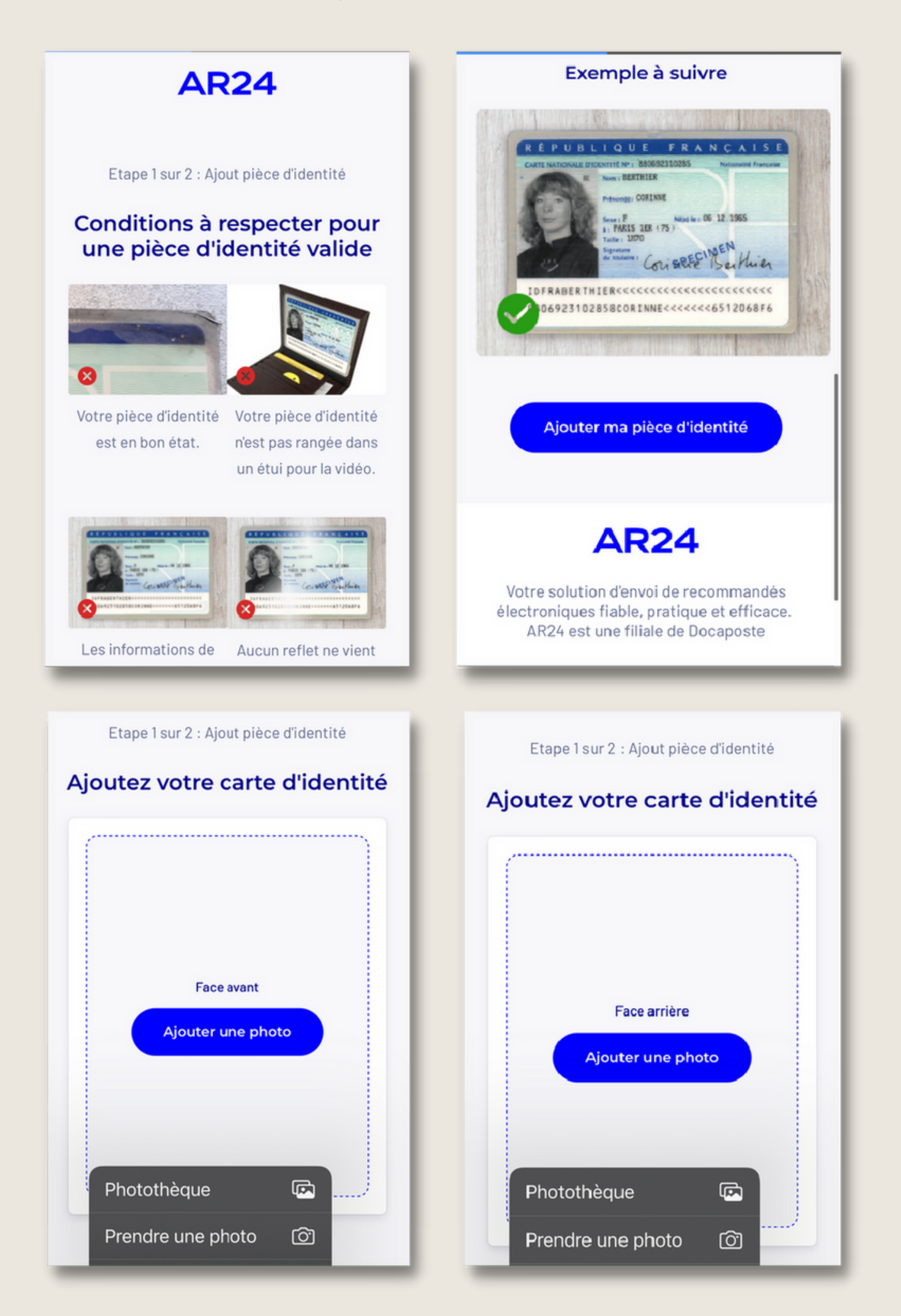

- Un message de validation s'affichera alors, si votre pièce d'identité est conforme.

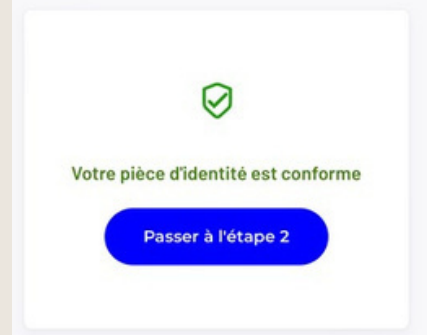

Confirmez ensuite votre identité en vidéo en vous filmant en prononçant les chiffres affichés à voix haute et de manière distincte puis présentez le recto de votre pièce d'identité. Vous pouvez consulter votre vidéo avant de la soumettre et la refaire si nécessaire.

Une fois validée, le traitement de la vérification s'effectuera dans un délai de 24h maximum (validé en 15 minutes pour moi).

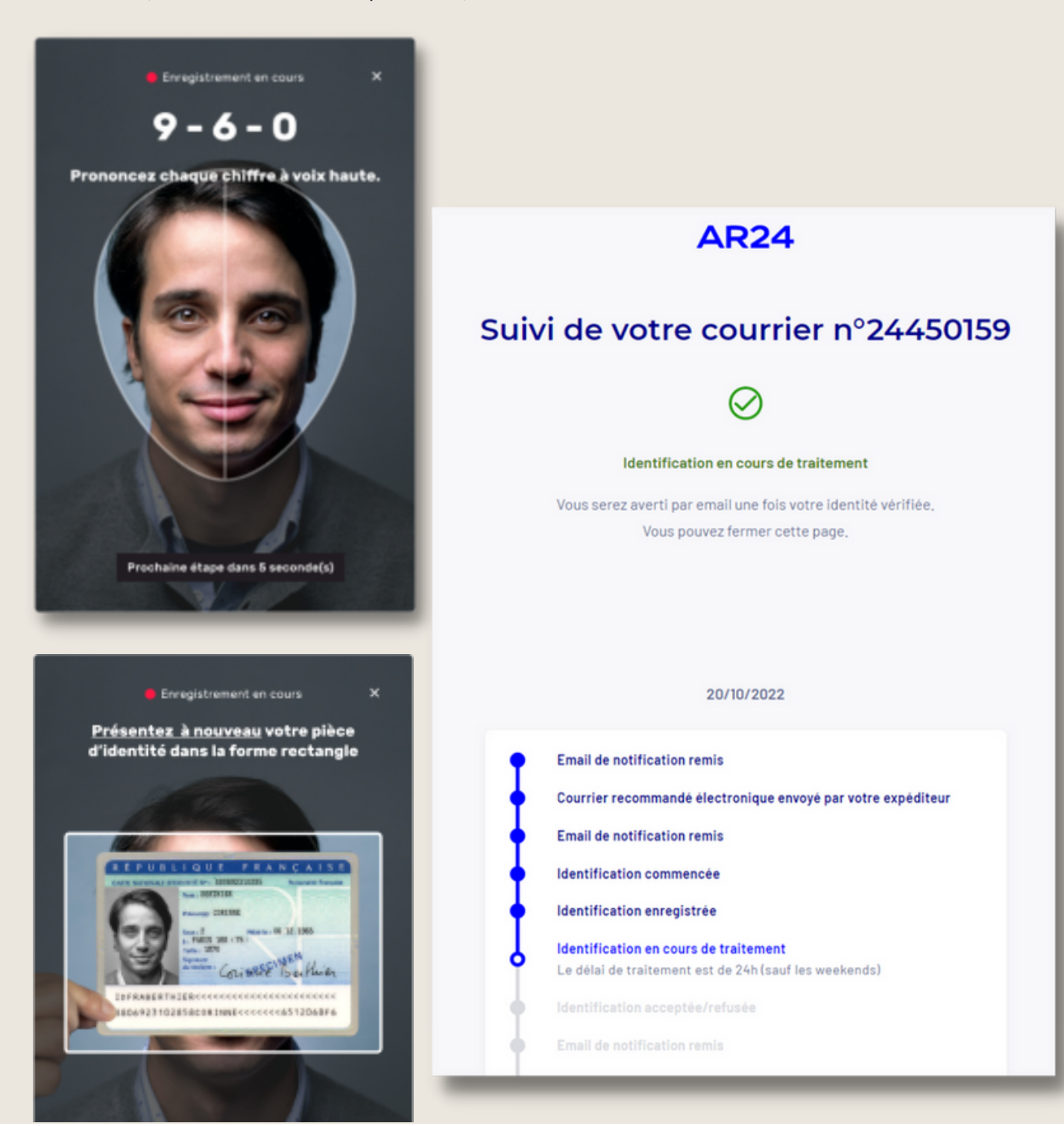

 Lorsque votre identification sera validée, vous recevrez un e-mail et un SMS de confirmation avec, vous donnant l'accès à un code à 6 chiffres à inscrire sur votre application mobile.

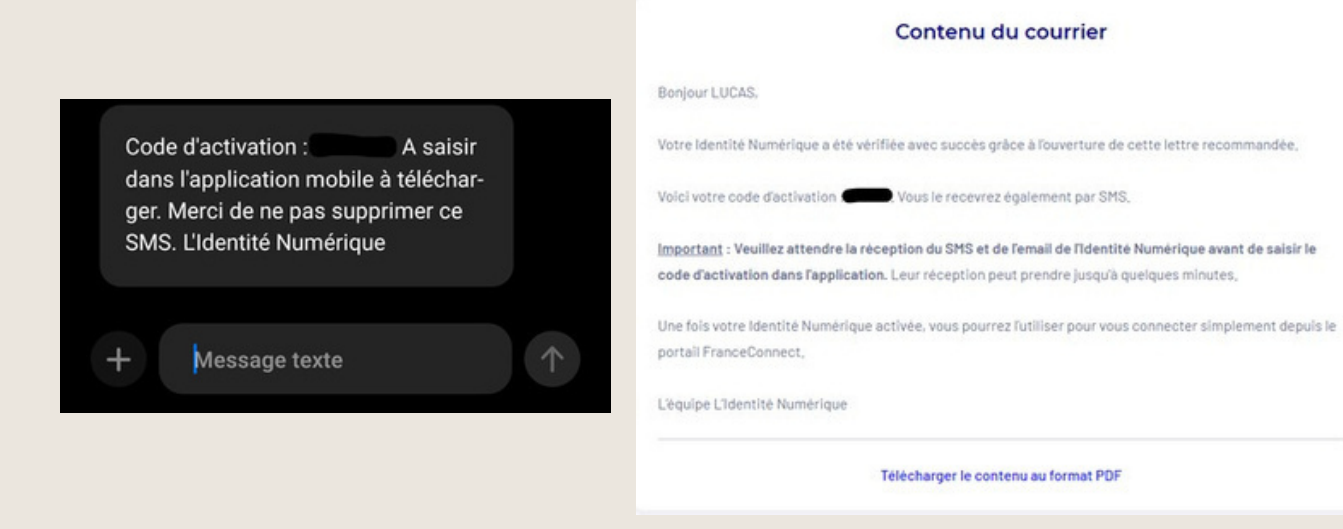

Inscrivez ce code sur votre application Identité Numérique puis validez.

Déterminez un code secret à 4 chiffres différents. Vous aurez alors accès à l'ensemble des fonctionnalités de l'application.

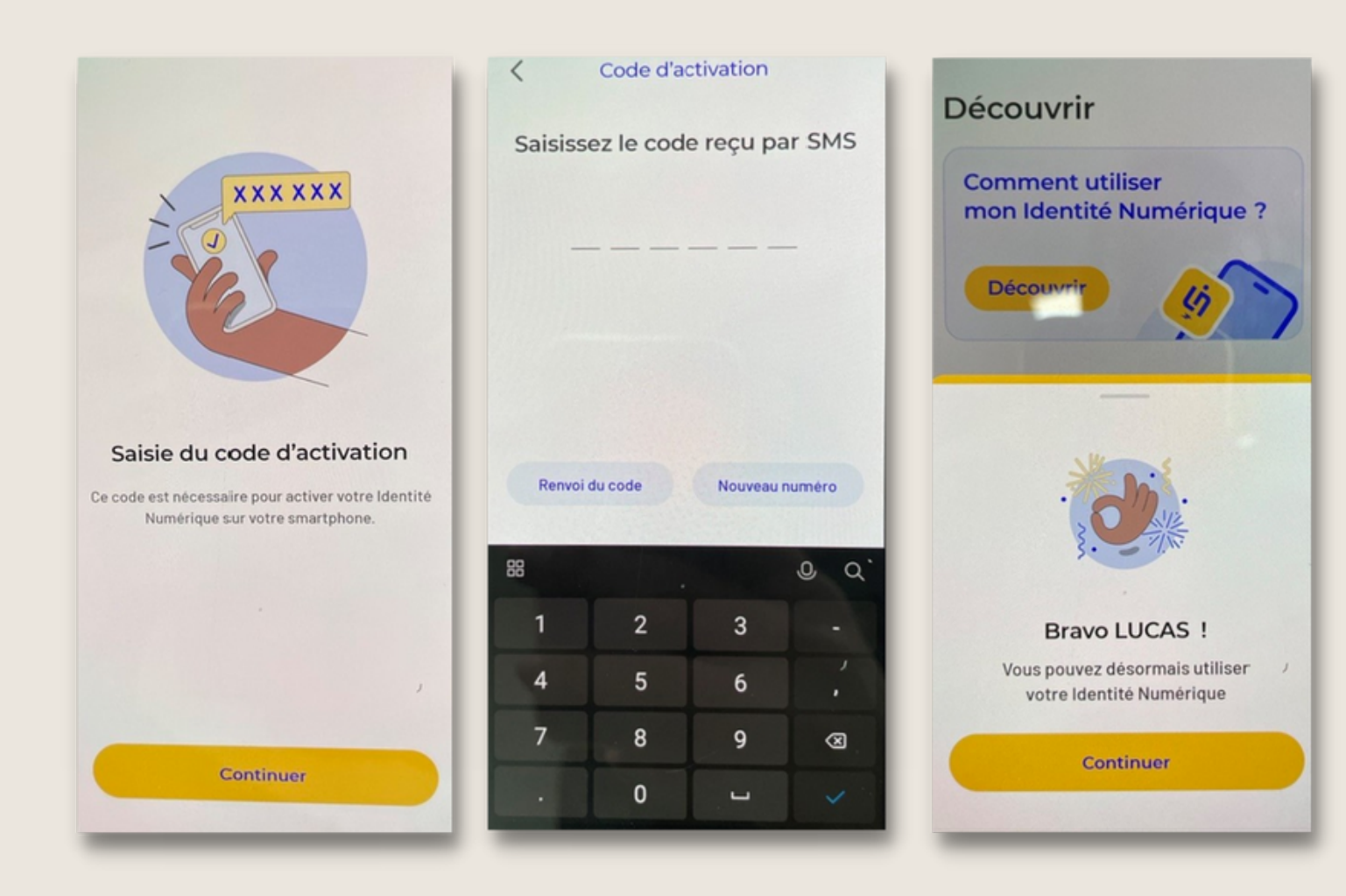

### Étape 5 : Connexion à MonCompteFormation

- Pour vous connecter à votre espace <u>https://www.moncompteformation.gouv.fr/</u> via FranceConnect, sélectionnez L'Identité Numérique.
  Inscrivez ensuite le numéro de mobile avec lequel vous vous êtes précédemment inscrit puis cliquez sur « S'identifier ».
- Vous devrez alors vous rendre sur l'application pour valider l'action en attente, vous avez **une minute** pour valider. Inscrivez simplement votre **code secret** puis validez. Vous pourrez alors retourner sur la page web pour accéder au contenu de votre espace **MonCompteFormation**

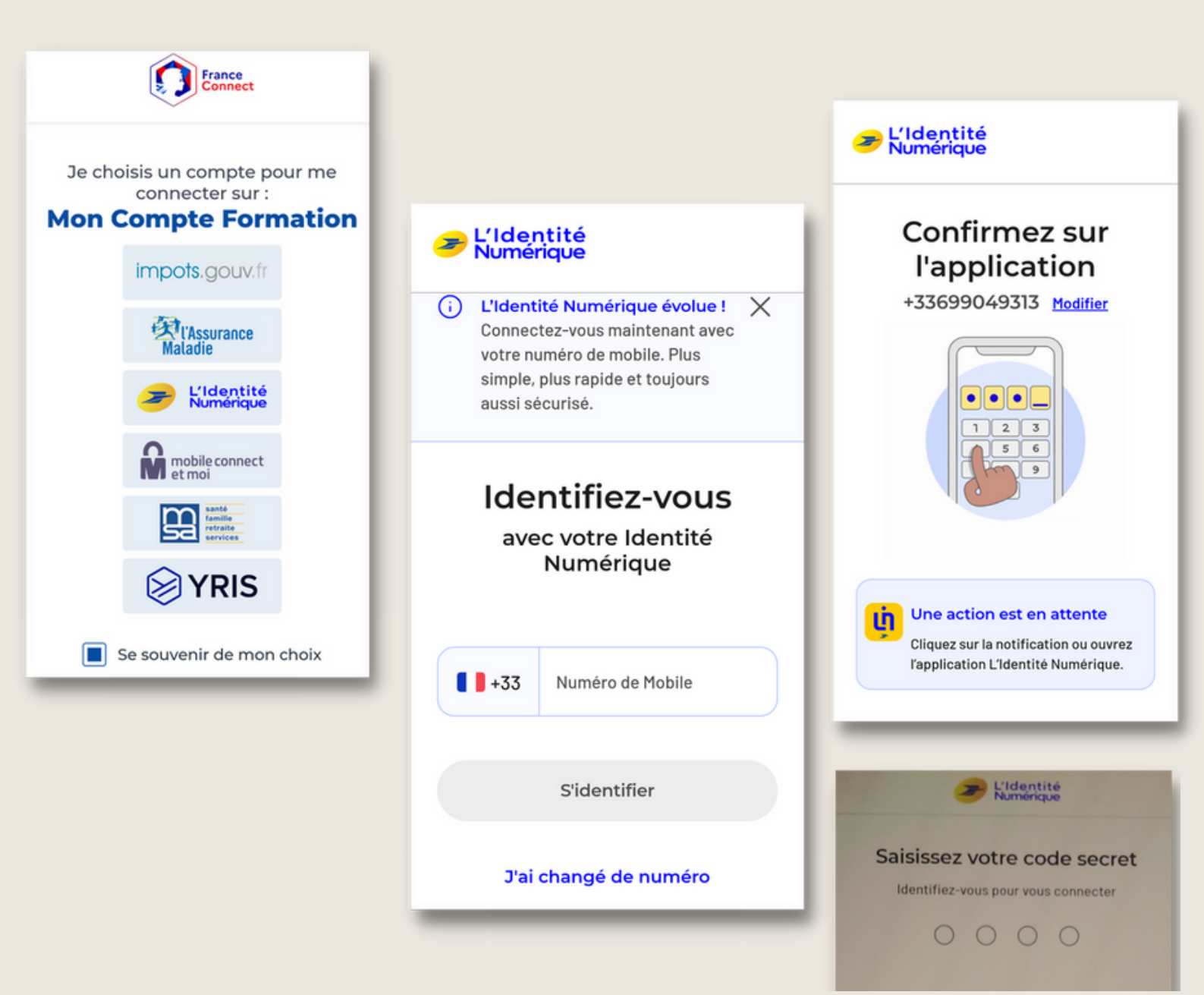